# FFF

L I G U E

D E

> L A

M E D

T E R R A N E E

### **GESTION DES COTISATIONS**

#### **PROCEDURES FOOTCLUBS 2010/2011**

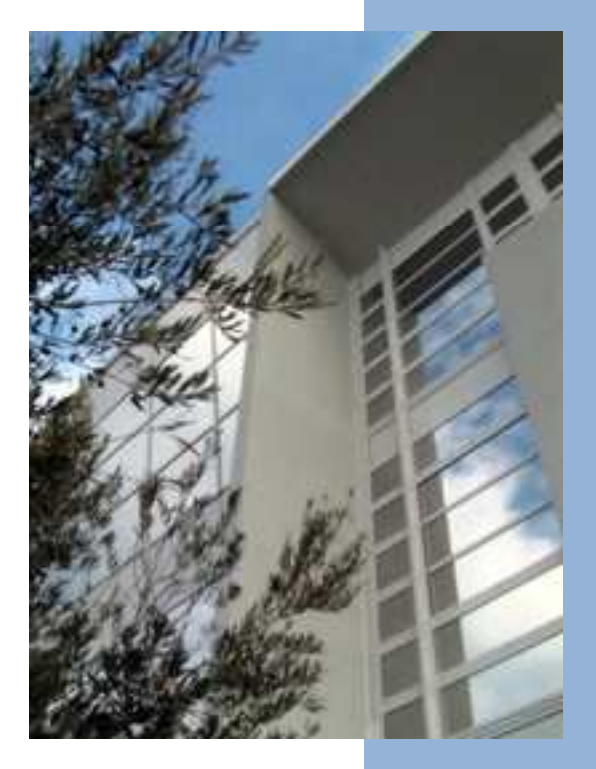

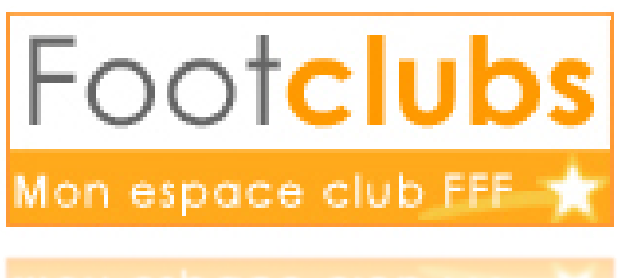

ion espace ciub FFF 🤺

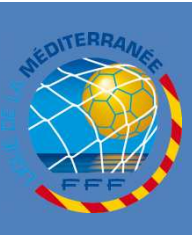

L

G U

E

D

E

L

A

Μ

E D

> l T

Ε

R R

A N

> E E

## **ACCES A LA RUBRIQUE**

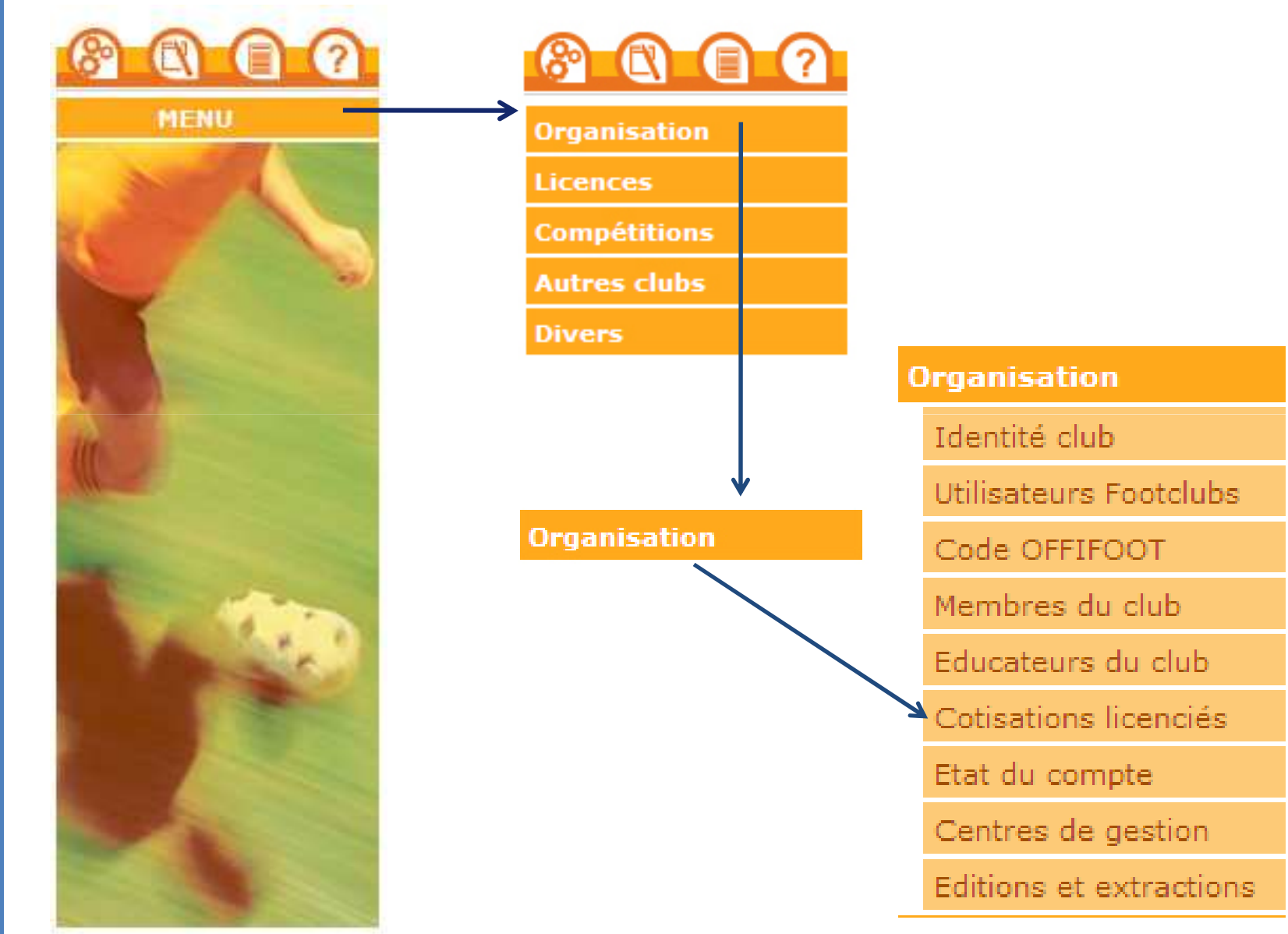

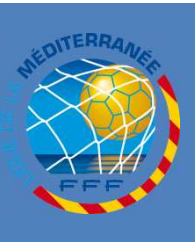

# **PARAMETRAGE DES COTISATIONS**

#### J'INDIQUE LE MONTANT DE LA COTISATION PAR CATÉGORIE

| Organisation Y         | Fiche ORGANISATION nº 5 : Cotisations licenciés |                |               |             |                  |
|------------------------|-------------------------------------------------|----------------|---------------|-------------|------------------|
| Identité club          |                                                 |                |               |             | Total licences   |
| Utilisateurs Footclubs | Catégorie                                       | Prix Ligue (€) | Prix club (€) | Nb licences | (€ sans remises) |
| Code OFFIFOOT          | Libre / Vétéran                                 | 20             |               | 0           | 0                |
| Membres du club        | Libre / Senior                                  | 20             |               | 0           | 0                |
| Educateurs du club     | Libre / Senior U20 (- 20 ans)                   | 20             |               | 0           | 0                |
| Cotisations licenciés  | Libre / U19 (- 19 ans)                          | 20             |               | 0           | 0                |
| Etat du compte         | Libre / U18 (- 18 ans)                          | 20             |               | 0           | 0                |
| Centres de gestion     | Libre / U17 (- 17 ans)                          | 15             |               | 0           | 0                |
|                        | Libre / U16 (- 16 ans)                          | 15             |               | 0           | 0                |
| Compétitions           | Libre / U15 (- 15 ans)                          | 15             |               | 0           | 0                |
| Autres clubs           | Libre / U14 (- 14 ans)                          | 15             |               | 0           | 0                |
| Divers                 | Libre / U13 (- 13 ans)                          | 12             |               | 0           | 0                |
|                        | Libre / U12 (- 12 ans)                          | 12             |               | 0           | 0                |

#### **A** NOTER :

#### LE CALCUL DU TABLEAU SE FAIT AUTOMATIQUEMENT

**LA MISE À JOUR DES STATISTIQUES LICENCES S'EFFECTUE CHAQUE NUIT** 

# **PARAMETRAGE DES COTISATIONS**

Par l'intermédiaire de l'onglet « LICENCE » puis « LISTE » J'Accède à la liste de toutes les licences de mon club

#### Pour saisir le règlement de sa cotisation, Je dois cliquer sur la date d'enregistrement en face de son nom

G

Ξ

\$ T I O N

D E S

> С 0

0

Ν

| Catégori | e licence          |                           |                        |                         | Etat    |            |         | ~        |       |
|----------|--------------------|---------------------------|------------------------|-------------------------|---------|------------|---------|----------|-------|
| lom      |                    |                           |                        |                         | Règle   | ment       |         | ~        |       |
|          | 14                 |                           |                        | Å.                      |         | Afficher 🧶 |         |          |       |
| Suppr    | A Anom             | Né(e) le                  | ▲Sous-catégorie        | ALicence<br>enregistrée | Etat    | Départ     | Cachets |          | €uros |
|          | AAZIZ Mohamed      | 22/05/2000                | Libre / U10 (- 10 ans) | 01/07/2009              | Validée |            |         |          |       |
|          | AAZIZ Walid        | 19/10/2002                | Libre / U8 (- 8 ans)   | 01/07/2009              | Validée |            |         |          |       |
|          | ACHIR Helmi        | 1 <mark>4</mark> /12/1993 | Libre / U17 (- 17 ans) | <u>18/09/2009</u>       | Validée |            |         | <u> </u> |       |
|          | ACHIR Imed         | 21/09/1980                | Libre / Senior         | 22/09/2009              | Validée |            |         |          |       |
|          | ACHOUR Chiheb      | 19/08/1991                | Libre / U19 (- 19 ans) | 25/08/2009              | Validée |            |         |          |       |
|          | ACHOUR Chiheb      | 19/08/1991                | Arbitre                | 26/11/2009              | Validée |            |         |          |       |
|          | ADJAL Mehdi        | 11/04/1985                | Libre / Senior         | 29/07/2009              | Validée |            |         |          |       |
|          | AFKIR Nabil        | 11/08/1998                | Libre / U12 (- 12 ans) | 06/09/2009              | Validée |            |         |          |       |
|          | AIT BABA Yassine   | 17/07/1995                | Libre / U15 (- 15 ans) | 13/10/2009              | Validée |            | 1       | _1_      |       |
|          | AIT HAMMOU Redouan | 16/04/1986                | Arbitre                | 26/1 /2009              | Validée |            |         |          |       |
|          | AIT SAID Bilal     | 15/12/2000                | Libre / U10 (- 10 ans) | 01/0 1/2009             | Validée |            |         |          |       |

DATE D'ENREGISTREMENT

J'AFFICHE LE DÉTAIL DE LA LICENCE

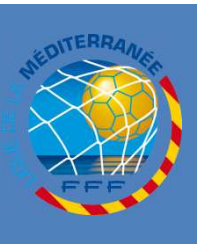

G E

Т

O N

D E S

> С 0

0 N S

### SAISIE DE LA COTISATION D'UN LICENCIES

| Cachets   | 1           |                                                                                           |                  |
|-----------|-------------|-------------------------------------------------------------------------------------------|------------------|
| Selection | 09/03/2009  | UNIQ. DISTRICT SAUF DIV. SUP. ART 152.4                                                   | Licence / Edité  |
|           |             |                                                                                           |                  |
| Pièces    |             |                                                                                           |                  |
| Statut    | Demandée le | Pièce                                                                                     | Reçue le         |
| Manquante | 05/03/2009  | En attente de validation Ligue                                                            | 22/22/2222       |
| Reçue     | 05/03/2009  | Confirmation de demande de licence avec signature de la personne                          | 09/03/2009       |
| Reçue     | 05/03/2009  | Fournir une photocopie d'une pièce identité officielle (Licence nouvelle ou mutation hors | EFN). 09/03/2009 |
| Réglement |             |                                                                                           |                  |
| S         | Prix club   | €) 120 Euros Prix appliqué (€)                                                            |                  |
|           | Montant     | iglé (€) Euros Non réglé Partiel En totalité                                              |                  |
|           | Date        |                                                                                           |                  |
|           | Mada        |                                                                                           |                  |
|           | Mode        | Cheque Carte bandure Especes Autre                                                        |                  |
|           | Libellé     |                                                                                           |                  |
|           |             | Valider                                                                                   | Rafraîchir 🌖     |
|           |             |                                                                                           |                  |
|           |             |                                                                                           |                  |
|           |             |                                                                                           |                  |
|           |             |                                                                                           |                  |
|           |             |                                                                                           |                  |
|           |             |                                                                                           |                  |
|           | EN CE       | QUI CONCERNE CETTE COTISATION JE RE                                                       | TROUVE :         |
|           |             |                                                                                           |                  |
|           |             | ν σε ι α σατέςοριε οι ιε ι'ονι α σασανιέτ                                                 |                  |
|           |             |                                                                                           |                  |
|           |             |                                                                                           |                  |
|           |             |                                                                                           |                  |
|           |             |                                                                                           |                  |

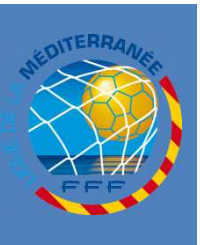

Ν

### SAISIE DE LA COTISATION D'UN LICENCIES

### L'ÉCRAN CI-DESSOUS S'AFFICHE ET PRÉSENTE LE DÉTAIL DE LA LICENCE :

| Pièces    |             |          |                              |                                |                       |                       |          |
|-----------|-------------|----------|------------------------------|--------------------------------|-----------------------|-----------------------|----------|
| Statut    | Demandée le |          |                              | Pièce.                         |                       |                       | Recue    |
| Manquante | 05/03/2009  |          |                              | En attente de validation       | n Ligue               |                       |          |
| Reçue     | 05/03/2009  |          | Confirmation de              | e demande de licence avec      | signature de la perso | nne                   | 09/03/20 |
| Reçue     | 05/03/2009  |          | Fournir une photocopie d'une | e pièce identité officielle (L | cence nouvelle ou mu  | ation hors LFN).      | 09/03/20 |
| Règlement |             |          |                              |                                |                       |                       |          |
| S         | Prix club   | (€)      | 120 Euros                    | Prix appliqué                  | (€)                   |                       |          |
|           | Montant r   | églé (€) | Euros                        | Non réalé                      | Partiel En totali     | té                    |          |
|           | Date        |          |                              | 8                              | /                     |                       |          |
|           | Moda        |          |                              |                                |                       |                       |          |
|           | Mode        |          | Cheque Carte ba              | ncaire Especes Aur             | e                     |                       |          |
|           | Libelle     |          |                              |                                |                       |                       |          |
|           |             |          |                              |                                | Va                    | ider 🌒 🛛 🛛 Rafraîchir | •        |
|           |             |          |                              |                                |                       |                       |          |
|           |             |          |                              |                                |                       |                       |          |
|           |             |          |                              | •                              |                       |                       |          |
|           | ÉCESSAIR    |          |                              |                                | ΙΕ΄ Η ΝΠΟΠ            | ενλενίτ λ             | CETTE II |
|           | LCLJJAIN    |          | NJCINIJ LL FIN               |                                |                       |                       |          |
|           |             |          |                              | - /                            | -                     |                       |          |

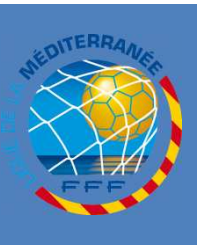

G E

0 N

D E

> С 0

O N

### SAISIE DE LA COTISATION D'UN LICENCIES

| UNIQ. DISTRICT SAUF DIV. SUP. AF<br>Confirmatic<br>Fournir une photocopie o<br>x club (€) 120 Euros<br>ntant réglé (€) Euros<br>te<br>de Chèque Carte | Pièce<br>En attente de validation Ligue<br>on de demande de licence avec signature de la personne<br>d'une pièce identité officielle (Licence nouvelle ou mutation hors L<br>Prix appliqué (€)<br>s Non réglé Partiel En totalité<br>e bancaire Espèces Autre                              | Licence / Edité<br>Recue I<br>09/03/20<br>FN). 09/03/20 |
|----------------------------------------------------------------------------------------------------|----------------------------------------------------------------------------------------------------|---------------------------------------------------------|
| Confirmatic<br>Fournir une photocopie o<br>x club (€) 120 Euros<br>ntant réglé (€) Euros<br>te<br>de Chèque Carte<br>ellé                             | Pièce<br>En attente de validation Ligue<br>en de demande de licence avec signature de la personne<br>d'une pièce identité officielle (Licence nouvelle ou mutation hors L<br>Prix appliqué (€)                                                                                             | FN). 09/03/20                                           |
| Confirmation<br>Fournir une photocopie of<br>x club (€) 120 Euros<br>ntant réglé (€) Euros<br>te<br>de Chèque Carto<br>ellé                           | Pièce<br>En attente de validation Ligue<br>en de demande de licence avec signature de la personne<br>d'une pièce identité officielle (Licence nouvelle ou mutation hors L<br>Prix appliqué (€)<br>s Non réglé Partiel En totalité<br>e bancaire Espèces Autre                              | Recue<br>09/03/20<br>FN). 09/03/20                      |
| Confirmatio<br>Fournir une photocopie (<br>x club (€) 120 Euros<br>ntant réglé (€) Euro:<br>te<br>de Chèque Carte<br>ellé                             | En attente de validation Ligue<br>en de demande de licence avec signature de la personne<br>d'une pièce identité officielle (Licence nouvelle ou mutation hors L<br>Prix appliqué (€)<br>• Prix appliqué (€)<br>• Non réglé Partiel En totalité<br>• bancaire Espèces Autre<br>• Valider ● | 09/03/20<br>FN). 09/03/20<br>Rafraĩchir                 |
| Confirmatic<br>Fournir une photocopie «<br>x club (€) 120 Euros<br>ntant réglé (€) Euros<br>te<br>de Chèque Carte<br>ellé                             | n de demande de licence avec signature de la personne<br>d'une pièce identité officielle (Licence nouvelle ou mutation hors L<br>Prix appliqué (€)<br>s Non réglé Partiel En totalité<br>e bancaire Espèces Autre<br>Valider ●                                                             | 09/03/20<br>FN). 09/03/20<br>Rafraĩchir                 |
| Fournir une photocopie (<br>x club (€) 120 Euros<br>ntant réglé (€) Euros<br>te<br>de Chèque Carte<br>ellé                                            | d'une pièce identité officielle (Licence nouvelle ou mutation hors L<br>Prix appliqué (€)<br>s Non réglé Partiel En totalité<br>e bancaire Espèces Autre<br>                                                                                                    | FN). 09/03/20                                           |
| x club (€) 120 Euros<br>ntant réglé (€) Euros<br>te Chèque Cart<br>ellé                                                                               | Prix appliqué (€)<br>s Non réglé Partiel En totalité<br>e bancaire Espèces Autre<br>Valider ●                                                                                                    | Rafraichir <b>•</b>                                     |
| x club (€) 120 Euros<br>ntant réglé (€) Euros<br>te Chèque Cart<br>ellé                                                                               | Prix appliqué (€)<br>s Non réglé Partiel En totalité<br>e bancaire Espèces Autre<br>                                                                                                    | Rafraíchir 🌒                                            |
| ntant réglé (€)<br>te<br>de Chèque Cart<br>ellé                                                                                                    | s Non réglé Partiel En totalité<br>e bancaire Espèces Autre                                                                                                    | Rafraîchir •                                            |
| te Chèque Cart<br>ellé                                                                                                    | e bancaire Espèces Autre                                                                                                    | Rafraîchir <b>•</b>                                     |
| de Chèque Cart<br>ellé                                                                                                    | e bancaire Espèces Autre                                                                                                    | Rafraíchir 🌒                                            |
| ellé                                                                                                    | Valider •                                                                                                    | Rafraîchir                                              |
|                                                                                                    | Valider                                                                                                    | Rafraichir 🖲                                            |
|                                                                                                    |                                                                                                    |                                                         |
| NDIQUE LE MONTA                                                                                                    | NT <u>TOTAL</u> REGLE POUR CE                                                                                                    | TTE LICENCE                                             |
|                                                                                                    |                                                                                                    |                                                         |
|                                                                                                    |                                                                                                    |                                                         |
|                                                                                                    |                                                                                                    |                                                         |
|                                                                                                    |                                                                                                    |                                                         |
|                                                                                                    |                                                                                                    |                                                         |

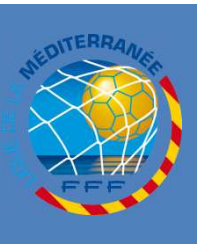

G

0 N

D

С

### SAISIE DE LA COTISATION D'UN LICENCIES

|           |             |           |                              | 12/14/15                          |                              |         |          |
|-----------|-------------|-----------|------------------------------|-----------------------------------|------------------------------|---------|----------|
| Pièces    |             |           |                              |                                   |                              |         |          |
| Statut    | Demandée le |           |                              | Pièce                             | - (Arr)                      |         | Reçue    |
| Manquante | 05/03/2009  |           |                              | En attente de validation Lig      | jue                          |         | 00/00/00 |
| Keçue     | 05/03/2009  |           | Confirmation de              | demande de licence avec sigi      | nature de la personne        | ()()    | 09/03/20 |
| Reçue     | 05/03/2009  |           | Fournir une photocopie d'une | pièce identité officielle (Liceni | ce nouvelle ou mutation hors | LFN).   | 09/03/20 |
| Règlement |             |           |                              |                                   |                              |         |          |
|           | Prix club   | (€)       | 120 Euros                    | Prix appliqué (€)                 |                              |         |          |
|           | Montant     | réglé (€) | Euros                        | Non réglé                         | Partiel En totalité          |         |          |
|           | Date        |           |                              |                                   |                              |         |          |
|           | Mode        |           | Chàqua Carta har             | anira Espèras Autra               |                              |         |          |
|           | . 1         |           | Cheque Carte bai             | icare espèces Autre               |                              |         |          |
|           | Libelle     |           |                              |                                   |                              |         |          |
|           |             |           |                              | · ∖                               |                              |         |          |
|           | 4)          | JE REM    | NSEIGNE LA                   | DATE DE RÉG                       | GLEMENT DE                   | LA LICE | NCE      |
|           |             |           |                              |                                   |                              |         |          |
|           |             |           |                              |                                   |                              |         |          |
|           |             |           |                              |                                   |                              |         |          |
|           |             |           |                              |                                   |                              |         |          |
|           |             |           |                              |                                   |                              |         |          |

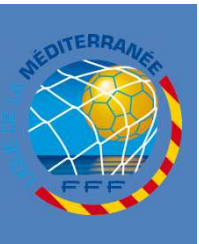

G E

Т

O N

D E S

> С 0

0 N S

### SAISIE DE LA COTISATION D'UN LICENCIES

| Cachets    |              |            |                   |                                                                                                    |                                   |          |                       |            |                    |     |
|------------|--------------|------------|-------------------|----------------------------------------------------------------------------------------------------|-----------------------------------|----------|-----------------------|------------|--------------------|-----|
| Selection  | Debut        | Cachet     |                   |                                                                                                    |                                   |          | Echeance              | Туре da    | a cachet / Edition |     |
| ~          | 09/03/2009   | UNIQ. DIST | TRICT SAUF DIV.   | SUP. ART 152.4                                                                                                  |                                   |          |                       | Lio        | ence / Edité       |     |
|            |              |            |                   |                                                                                                    |                                   |          |                       |            |                    |     |
| ièces      |              |            |                   |                                                                                                    |                                   |          |                       |            | 1                  |     |
| Manguanta  | Demandee le  |            |                   | Fo                                                                                                    | Piece<br>attente de validation Li | 200      |                       |            | Reçue le           |     |
| Recue      | 05/03/2009   |            | Con               | ofirmation de dema                                                                                              | attente de validation El          | nature d | le la nersonne        |            | 09/03/2009         |     |
| Recue      | 05/03/2009   |            | Fournir une nhot  | oconie d'une nièce                                                                                              | identité officielle () icer       | nce nouv | elle ou mutation bors | (LEN)      | 09/03/2009         |     |
| reçoc      | 55, 55, 2555 |            | rournir une prioc | ocopie a dife piece                                                                                             | identite officienc (cicci         | nee neuv |                       | , EI N/.   | 03/03/2003         | -4  |
| -          |              |            |                   |                                                                                                    |                                   |          |                       |            |                    |     |
| Regiement  | Drive club   | (F)        | 100 Europ         |                                                                                                    |                                   |          |                       |            |                    |     |
|            | PHA CIGL     | , (e)      | 120 Editos        | The second second second second second second second second second second second second second second second se | Prix appique (c)                  | na mana  |                       |            |                    |     |
|            | Montant      | regle (€)  | <u> </u>          | Euros                                                                                                    | Non réglé                         | Partiel  | En totalité           |            |                    |     |
|            | Date         |            |                   |                                                                                                    |                                   |          |                       |            |                    |     |
|            | Mode         |            | Chèque            | Carte bancaire                                                                                                  | Espèces Autre                     |          |                       |            |                    |     |
|            | Libellé      |            |                   |                                                                                                    | 7                                 |          |                       |            |                    |     |
|            |              |            |                   |                                                                                                    |                                   |          | VUIDER                | run dicim  |                    |     |
| <b>C</b> \ |              |            |                   |                                                                                                    |                                   | 1        |                       |            | <u></u>            | . \ |
| <b>)</b> J | E RENSE      | IGNEI      | le iviol          | JE DE PA                                                                                                    | AIEIVIENT                         | (CHE     | QUE, C.B              | , ESPECE ( | ou autre           | :)  |
| -          |              |            |                   |                                                                                                    |                                   |          |                       |            |                    |     |
|            |              |            |                   |                                                                                                    |                                   |          |                       |            |                    |     |
|            |              |            | /                 |                                                                                                    |                                   |          |                       |            |                    |     |
|            | PEN          | ISE2 À     | Valid             | er 🕘 D(                                                                                                    |                                   | FIR      |                       | ISEMBLI    |                    |     |
|            |              |            |                   |                                                                                                    |                                   |          |                       |            |                    |     |
|            |              |            |                   |                                                                                                    |                                   |          |                       |            |                    |     |
|            |              | IN         | IFORIVI <i>I</i>  | ALIONS                                                                                                    | QUE VOU                           | 15 V     | ENEZ DE               | SAISIR     |                    |     |
|            |              |            |                   |                                                                                                    |                                   |          |                       |            |                    |     |
|            |              |            |                   |                                                                                                    |                                   |          |                       |            |                    |     |
|            |              |            |                   |                                                                                                    |                                   |          |                       |            |                    |     |

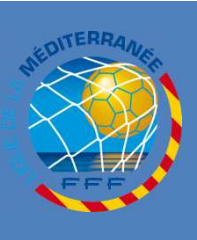

CETTE PROCÉDURE VOUS PERMET DE SUIVRE AU QUOTIDIEN ET DE MANIÈRE SIMPLE L'AVANCEMENT DU RÈGLEMENT DES COTISATIONS DE VOTRE CLUB.

RETOURNER DANS L'ONGLET « COTISATIONS LICENCIÉS » DU MENU « ORGANISATION » (SLIDE 2) POUR VISUALISER LA SITUATION ET L'AVANCEMENT DE CES RÈGLEMENTS.

POUR PLUS D'INFORMATION NOTRE INFORMATICIEN, M. BRUNO NYUL, SE TIENT À VOTRE TOTALE DISPOSITION, ALORS N'HÉSITEZ PAS !!!